- 1. Accedi alla pagina CUP online e clicca su INIZIA e poi su ENTRA scaricabile anche la app per smartphone:
- Android : <u>https://play.google.com/store/apps/details?id=it.gpi.prenmobile&hl=it&gl=US</u>
- Apple : <u>https://apps.apple.com/it/app/apss/id1138678478</u>
- 2. Inserisci il tuo codice fiscale e il numero della tua tessera sanitaria dove indicato dalle frecce rosse, conferma di aver preso visione dell'informativa sulla privacy e clicca su ACCEDI

| MENU | Inserire i dati della Tessera Sanitaria della persona per la quale effettuare la prenotazione.<br>Prego, indicare le informazioni riportate sul retro della Tessera Sanitaria, rispettivamente il codice fiscale ed il numero identificativo della tessera |
|------|----------------------------------------------------------------------------------------------------|
|      |                                                                                                    |
|      | Numero di identificazione della tesseta                                                                                                    |
|      | defi informativa privacy                                                                                                    |
|      | INDIETRO                                                                                                    |

3. Clicca su PRENOTA

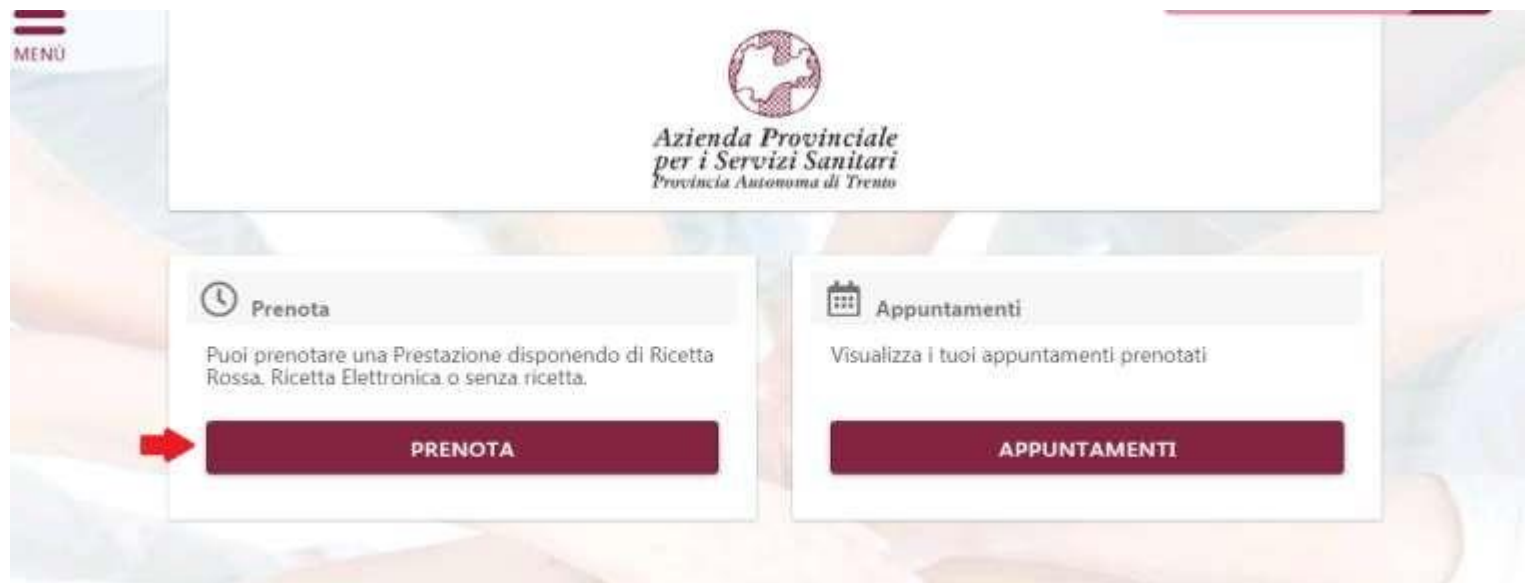

## 4. Clicca su PRENOTAZIONE SENZA RICETTA

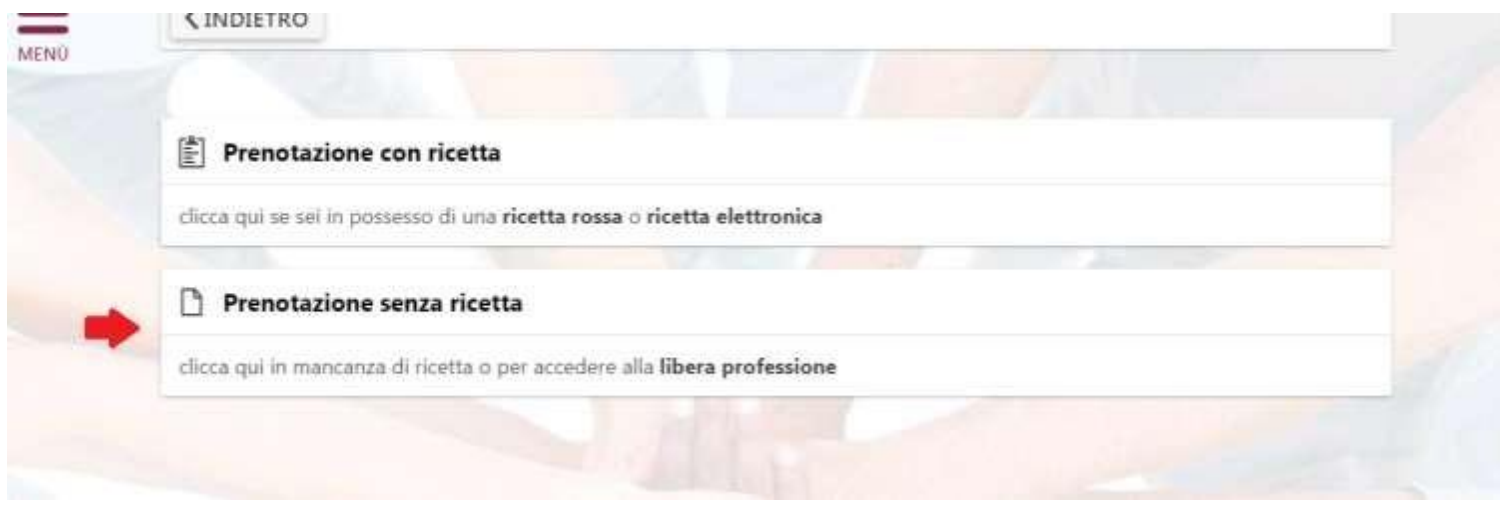

5. Seleziona SSN – Servizio sanitario nazionale e clicca su CONTINUA

| Prenotazione con ricetta                                                 |          |
|--------------------------------------------------------------------------|----------|
| clicca qui se sei in possesso di una ricetta rossa o ricetta elettronica |          |
| Prenotazione senza ricetta                                               |          |
| SSN - Servizio Sanitario Nazionale                                       | ~        |
| LP - Libera Professione                                                  |          |
| LPA - Libera Professione Agevolata                                       |          |
|                                                                          | CONTINUA |

6. Nella barra di ricerca digita VACCINAZIONE ANTINFLUENZALE (DONATORI DI SANGUE) e poi CLICCA sulla voce che compare in viola

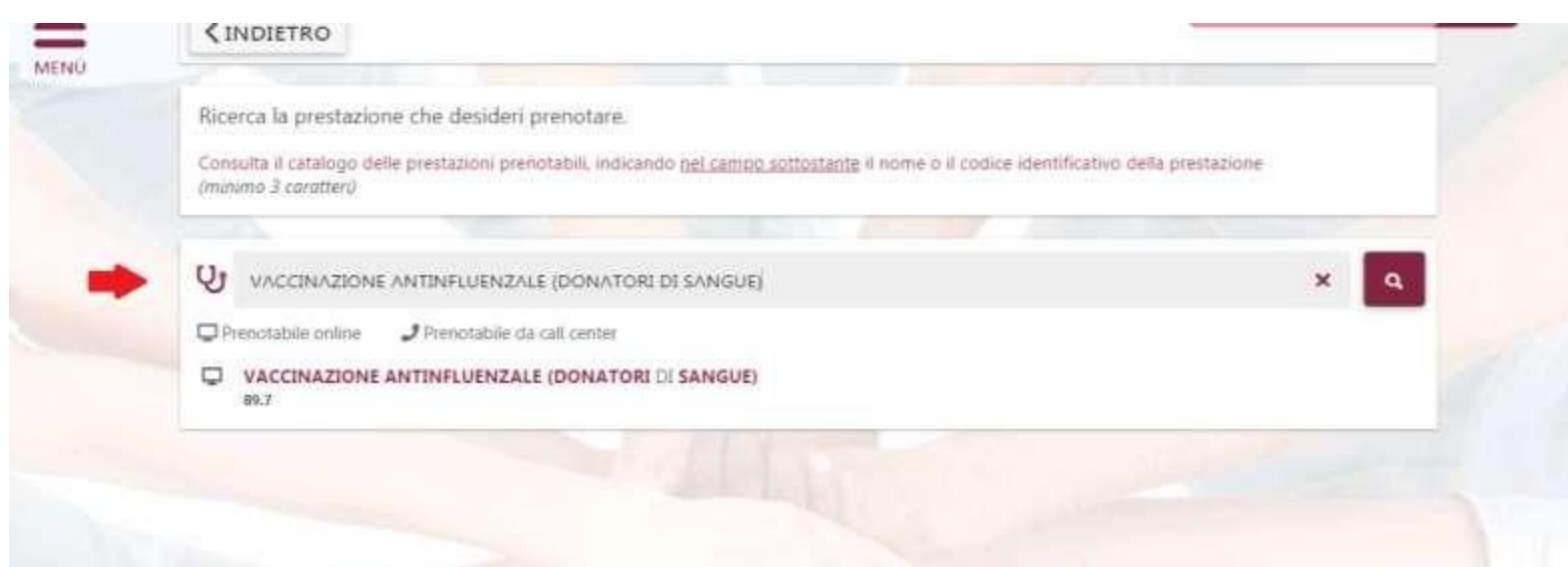

## 7. Clicca su VISUALIZZA DISPONIBILITA'

| NZALE (DONATORI DI SANGUE) |                            |                             |
|----------------------------|----------------------------|-----------------------------|
| ZIONE                      | -                          | /ISUALIZZA LE DISPONIBILITĂ |
|                            | NZALE (DONATORI DI SANGUE) | NZALE (DONATORI DI SANGUE)  |

8. A questo punto seleziona la struttura in cui vuoi effettuare la vaccinazione e la data desiderata e prenota il tuo appuntamento.